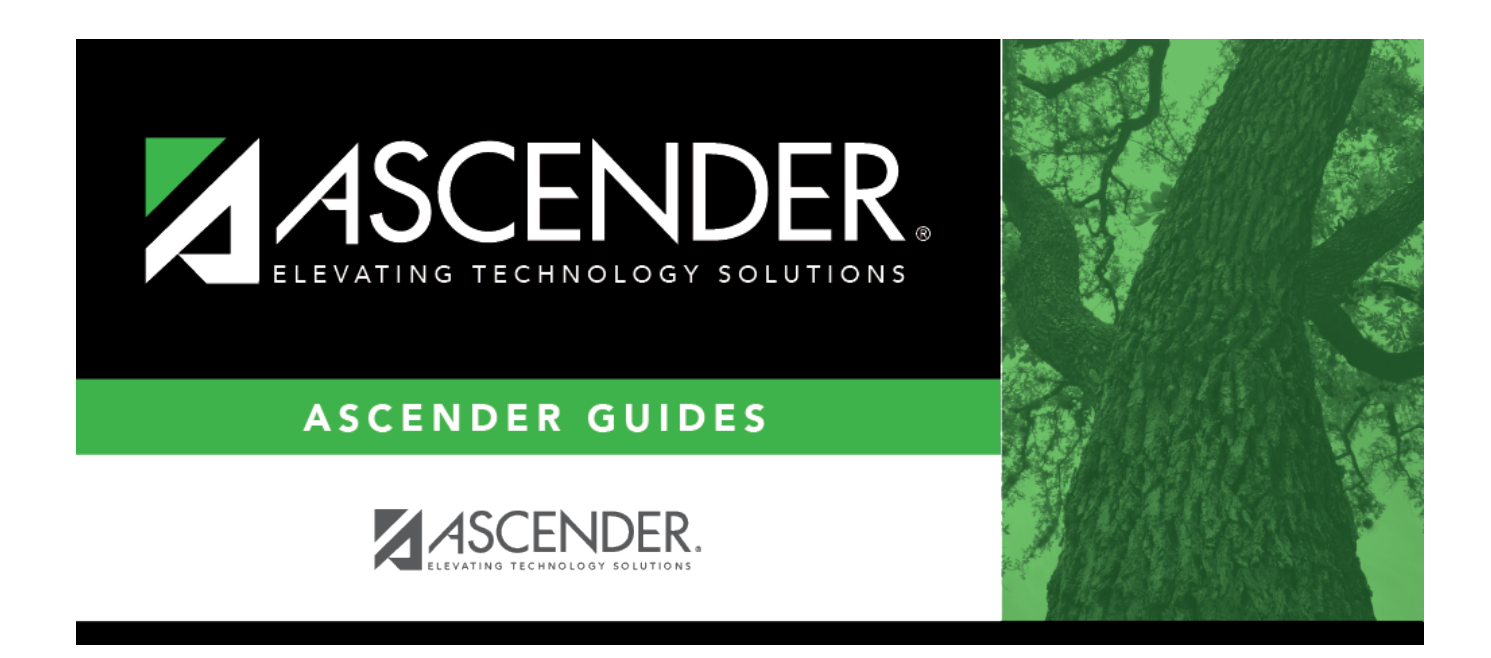

## Core Collection: Class Roster Fall/Winter Submission

## **Table of Contents**

| Prerequisites                                  | . 2 |
|------------------------------------------------|-----|
| I. Verify Data in ASCENDER                     | . 2 |
| Reports                                        | . 2 |
| Grade Reporting                                | . 6 |
| Registration                                   | . 9 |
| Personnel                                      | 10  |
| Payroll                                        | 14  |
| District Administration                        | 15  |
| II. (Student-only Districts) Import Staff Data | 17  |
| III. Create Interchanges                       | 19  |
| Class Roster Fall                              | 19  |
| Class Roster Winter                            | 21  |

# Core Collection: Class Roster Fall/Winter Submission (Updated 2023-2024)

The Class Roster Fall/Winter Submissions collect organization, staff identification and demographics, class assignment, student identification and demographics, and class enrollment data.

#### Fall Class Roster

- As-Of-Date: September 29, 2023
- Submission Due Date: October 19, 2023
- Grades 01 12

#### Winter Class Roster

- As-Of-Date: February 23, 2024
- Submission Due Date: March 28, 2024
- Grades EE 12

**NOTE:** Service ID restrictions for Summer PEIMS apply to this submission. (See PEIMS edit 30305-0004.)

#### New for 2023-2024 Class Roster Fall:

□ **ADDED RULE 10020-0070**: Campus data must be provided for each campus registered with the TEA as an active instructional campus serving any of the grade levels "01"-"12".

**REMOVED RULE 10020-0003**: Campus data must be provided for each campus registered with the TEA as an active instructional campus.

Campus data must be reported for each campus registered with the TEA as an active instructional campus.

#### New for 2023-2024 Class Roster Winter:

**RULE:** For a student school association being reported for the Charter School Waitlist collection, ENTRY-GRADE-LEVEL-TYPE must not be blank.

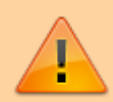

**IMPORTANT**: Each LEA will have unique situations. Some of the dates, images, and examples provided in this document are for informational and instructional purposes only and may not completely represent your LEA's process.

## Prerequisites

- Verify that all roles and users are correct in Security Administration.
- Verify Service IDs Grade Reporting > Reports > Grade Reporting Reports > Master Schedules > SGR0220 - Invalid Service ID

## I. Verify Data in ASCENDER

Verify data for each element on the following pages and reports. It is suggested that you run reports first, and then use the maintenance pages to update data where needed.

#### Hard-coded elements:

The following elements are hard-coded in the software. Hard coded values are built into the program, are the same each time they are extracted, and cannot be changed by the user.

□ COURSE-IDENTIFICATION-SYSTEM (E1089) is the system used to identify the organization of subject matter and related learning experiences provided for the instruction of students. **This is hard coded in the program as "State Course Code."** 

#### Reports

• Personnel

□ Teacher Incentive Allotment Designation codes and descriptions can be verified by running the following report:

#### Personnel > Reports > Personnel Reports

| Preview         PDF         CSV           Personnel Reports         H           HRS1000 - Roster of Personnel         HRS1050 - Employee Bitthday List           HRS1000 - Employee Verification Report         HRS1200 - Federal EEOC Report           HRS1250 - Employee Data Listing         HRS1450 - Employee Mailing Labels           HRS1500 - Employee Mailing Labels         HRS1500 - Employee Salary Information           HRS1600 - Certification Report         HRS1650 - New Hire Report           HRS1650 - Employee Salary Information         HRS1700 - Social Security Number Verification           HRS1750 - Teacher Incentive Allotment Designation Report         HRS1750 - Teacher Incentive Allotment Designation Report | Clear Options RS1750 - Teacher Incentive Allotment Designation Report Parameter Description Sort by Alpha (A), Pay Campus (C), Primary Campus (F) Pay Status Active (A), Inactive (I), or blank for ALL Pay Type 1-4, Exclude Subs (E), or blank for ALL Select Pay Campus(es), or blank for ALL Select Primary Campus(es), or blank for ALL Select Employee(s), or blank for ALL Select Frequency | rt<br>Value<br>P)                |
|----------------------------------------------------------------------------------------------------|----------------------------------------------------------------------------------------------------|----------------------------------|
| Date Run: 11-18-2021 3:52 PM<br>Cnty Dist: 964-964<br>Emp Nbr Employee Name<br><u>TIA Designation Cd</u><br>Total Employees for District:                                                                                                    | Teacher Incentive Allotment Designation Report<br>TEXAS ISD<br>Pay Frequency<br>Nbr Active: 0 Nbr Inactive: 0                                                                                                    | Program: HRS1750<br>Page: 1 of 1 |

The following element from the *StaffExtension* complex type are included in the Class Roster Winter submission **ONLY**:

#### **Reported Elements from Personnel Reports:**

| Element | Code<br>Table | Data Element                                 | ASCENDER<br>Name |
|---------|---------------|----------------------------------------------|------------------|
| E1722   | DC165         | TEACHER-INCENTIVE-ALLOTMENT-DESIGNATION-CODE | <b></b>          |

□ Staff data can be verified by running the following report:

**NOTE**: For a more accurate list of active employees, run the report from Payroll > Reports > User Created Reports.

| Report Template                                                                                                    |
|----------------------------------------------------------------------------------------------------|
| Report Template                                                                                                    |
|                                                                                                    |
| Public Retrieve Directory                                                                                                    |
|                                                                                                    |
| Report Title                                                                                                    |
| Verify Personnel Data                                                                                                    |
|                                                                                                    |
| entration united and a second and a second                                                                                                    |
| Employee Demographic                                                                                                    |
| Zemployee Nor     Staff IDISSN     Maiden Name     Phone Area Cd     Last Change Date     Emer Contact     PHispanicLatino     Terrat Livings Staff ID     Address Number     Defense Num     Defense Num     Defense Num     Defense Num                                                                                                    |
| Name Prefix     Street/PO. Box     Former First Name     Buy Branch Ner     Other Lances     Directory     Directory     D       |
| Christen Bancer Freinig      Christen Bancer Freinig      Christen Bancer Freinig      Christen Bancer Freinig      Christen Bancer Freinig      Christen Bancer      Christen Bancer      Chrener      Christen Bancer      Christen Bancer      Christen Bance      |
| Concertaine     Concertaine     Concertai      |
| Cost Peter Contry     DOB     Addr Country     DL Expir Date     Public Restriction     Employee Notes                                                                                                    |
|                                                                                                    |
| Certification                                                                                                    |
| Cert Type         Speciality Area           Cert Type         Speciality Area           Cert Date         Teaching Spec           Role ID         Nbr Of Students           Class Type         Days Wk 1           Dialys Wk 2                                                                                                    |
| Date Expire Service ID Monthly Minutes ESC/SSA Days Wk 2 Min Wk 1 Min Wk 4                                                                                                    |
|                                                                                                    |
| Employee Status Code     Vics Non-Professional Experience     Drininal Emp Date     Take Retiree Surthance     W/2 Elec Consent     Takeination Reason                                                                                                    |
| Origina Cap Data     Origina Cap Data     Origina     Origina         |
|                                                                                                    |
| Less Annues source : Contract Casas : International and Paris Contract Taxas : Contract Casas : Contract Casas : Contract Casas : Contract Casas : Contract Casas : Contract Casas : Contract Casas : Contract Casas : Contract Casas : Contract : Contract Casas : Contract : Contract : Cont |
| Est Annue saary     Contract Cuss     Intermined on User     Intermined on User     Intermined on User       Yis Professional Experience     Contract Term     Extended Leave Begin     Fingerprint Extract Date     Employment Type     Highly Qualified       Yis Professional in District     Contract Year     Extended Leave End     Fingerprint Date     Retiree Employment Type     Paraprofessional Certification                                                                                                    |

**Personnel > Reports > User Created Reports** 

The following elements from the *StaffExtension* complex type are included in the Class Roster Fall and Winter submission:

Under Employee Demographic:

- Texas Unique Staff ID
- First Name, Middle Name, Last Name, Generation
- Sex
- DOB
- Staff ID/SSN
- Hispanic/Latino
- American Indian, Asian, African American, Pacific Islander, White

Under Employment:

- Highest Degree Achieved
- Yrs Prior Teaching
- Creditable Year of Service

• Student

□ Student data can be verified by running the following reports:

For verifying data in CLS2-100-001 Student Class Roster:

- Grade Reporting > Reports > Grade Reporting Reports > Instructors > SGR0900 - Class Rolls (Student Grade Information)
- Grade Reporting > Reports > Grade Reporting Reports > Student
   Schedules > SGR0000 Student Course Enrollment Listing
- Registration > Reports > Registration Reports > Student > SRG0400 -Student Information Sheets

For verifying data in **CLS2-100-002 Student Class Schedule**:

 Grade Reporting > Reports > Grade Reporting Reports > Student Schedules > SGR2055 - Student Schedules

For verifying data in CLS2-100-003 Staff Class Assignment:

- Grade Reporting > Reports > Grade Reporting Reports > Instructors > SGR2550 - Teaching Assignments
- Grade Reporting > Reports > Grade Reporting Reports > Master
   Schedules > SGR0130 Master Sched Section and Grd Rpting Info

For verifying data in CLS2-100-004 Teacher Class Summary:

 Grade Reporting > Reports > Grade Reporting Reports > Instructors > SGR0350 - Student Counts by Teacher

For verifying data in CLS2-100-005 Staff Roster:

 Grade Reporting > Reports > Grade Reporting Reports > Instructors > SGR0140 - Instructor List (Grd Rpting)

For verifying student demographic data:

• Registration > Reports > Create Registration Report

#### Grade Reporting

#### Save Student Informatio School Year: 2023-2024 AVAILABLE COURSES ~ Retrieve Stds-Based Crs Setup Service Exclude Nb Textbook ISBN Slf Pcd Abbrev Service Graded Course of Sem from TeacherPortal ID Del Details Title Crs Number Name ID Description Q 0610 ENGLISH GR 6 ELA&READ 03200510 ELA READ 6 2 Incl Both(Att Grds) Q 0611 ENGLISH GR 6 H ELA&READ 03200510 ELA READ 6 2 Incl Both(Att Grds) ρ 0612 ENGLISH GR 6 GT ELA&READ 03200510 ELA READ 6 2 Incl Both(Att Grds) ρ 0613 ENGLISH GR 6 IS ELA&READ 03200510 ELA READ 6 Incl Both(Att Grds) Q 0614 ENGLISH GR 6ALT ELA&READ 03200510 ELA READ 6 Incl Both(Att Grds) 2 Ο ELA&READ 0710 ENGLISH GR 7 03200520 ELA/READ7 Incl Both(Att Grds) ELA&READ 1 Q 0711 ENGLISH GR 7 H 03200520 ELA/READ7 ✓ Incl Both(Att Grds) 0 0712 ENGLISH GR 7 GT FLA&READ 03200520 ELA/READ7 Incl Both(Att Grds) D D 0713 ENGLISH GR 7 IS ELA&READ 03200520 ELA/READ7 Incl Both(Att Grds) 0714 ENGLISH GR 7ALT ELA&READ 03200520 ELA/READ7 Incl Both(Att Grds) (iii ρ D 0810 ENGLISH GR 8 ELA&READ 03200530 ELA/READ8 Incl Both(Att Grds) 2 Rows: 39 🕀 Add First 1 V / 2 Last =>Crs Nbr: 0610 ENGLISH GR 6 Abbrev Name: ELA&READ ELA READ 6 Graded Crs: 🗸 Service ID: 03200510 Exclude from TeacherPortal: Nbr Sem: $\vee$ Textbook ISBN: Incl Both(Att Grds) Self Paced: Grade Reporting Course Codes and Credits Elem/Misc PEIMS HR/GA Tot Credits: 0.0 Core Crs: 2 CTE Hrs: HRoll Wat: Per Ctrl: Credit Seq: 4 ◄ ELA Wgt Part Credit: Credit LvI: ]▼ Pop Srvd: HRoll Table: Department M $\mathbf{\overline{\mathbf{v}}}$ Instr Sett: HRoll Cd: AAR: -CPR: Auto Grd: Gender Restr: Class Type: Ē GA Table: Grad Plan: דו Speech: Incl UIL Elig C Required: Role ID: ◄ Spec Cons: ר GA Wat: Exam/Sem Pat Elective: 0 OnRamps: Crs Seq: T ī

• Grade Reporting > Maintenance > Master Schedule > District Schedule

The following elements from the *StaffResponsibilitiesExtension* complex type are included in the Class Roster Fall and Winter submission:

#### **Reported Elements from Course:**

| Element | Code Table | Data Element           | ASCENDER Name |
|---------|------------|------------------------|---------------|
| E0724   | C022       | SERVICE-ID             | Service ID    |
| E0747   | C030       | POPULATION-SERVED-CODE | Pop Srvd      |
| E0948   | C135       | COURSE-SEQUENCE-CODE   | Crs Seq       |

• Grade Reporting > Maintenance > Master Schedule > Campus Schedule > Course

State Reporting

| Save                                                      |                                |              |                                                                                      |                                                                                                    |                                                                                   |                |                                                       |                        |                                                                                            | Stu                       | udent Informa                                 | tion                                                                                                    | School Year:                                                      | 2021-20 | 022 0         |
|-----------------------------------------------------------|--------------------------------|--------------|--------------------------------------------------------------------------------------|----------------------------------------------------------------------------------------------------|-----------------------------------------------------------------------------------|----------------|-------------------------------------------------------|------------------------|--------------------------------------------------------------------------------------------|---------------------------|-----------------------------------------------|----------------------------------------------------------------------------------------------------|-------------------------------------------------------------------|---------|---------------|
| COURSE SEL                                                | ECTION                         | COURSE SEC   | CTION INST                                                                           |                                                                                                    | DPY COUF                                                                          | ISE SECTION    | DN                                                    |                        |                                                                                            |                           |                                               |                                                                                                    |                                                                   |         |               |
| Details                                                   | <u>Course</u><br><u>Number</u> | Title        | Service<br>ID                                                                        | Service<br>ID<br>Description                                                                                   | Nbr<br>of<br>Sem                                                                  | Self-<br>Paced | Grd<br>Rstrctn                                        | Grd<br>Rstrctn<br>Addl | Textbook<br>ISBN                                                                           | Pregrid<br>Grd<br>Rstrctn | Pregrid<br>Addl<br>Grd Rstr                   | Graded<br>Courses                                                                                                    | Exclude<br>from<br>txGradeBook                                    |         |               |
| Q                                                         | 1200                           | ENGLISH 2    | 03220200                                                                             | ENG 2                                                                                                    | 2                                                                                 |                |                                                       |                        |                                                                                            |                           |                                               | <ul> <li>Image: A set of the set of the</li></ul> | Incl Both(Att/Grds)                                               |         |               |
| Q                                                         | 1300                           | ENGLISH 3    | 03220300                                                                             | ENG 3                                                                                                    | 2                                                                                 |                |                                                       |                        |                                                                                            |                           |                                               | <b></b>                                                                                                    | Incl Both(Att/Grds)                                               |         |               |
| Q                                                         | 9100                           | ENGLISH 1 R  | 03220100                                                                             | ENG 1                                                                                                    | 2                                                                                 |                |                                                       |                        |                                                                                            |                           |                                               | <b>v</b>                                                                                                    | Incl. Both(Att/Grds)                                              |         |               |
| Q                                                         | 9200                           | ENGLISH 2 R  | 03220200                                                                             | ENG 2                                                                                                    | 2                                                                                 |                |                                                       |                        |                                                                                            |                           |                                               | <b></b>                                                                                                    | Incl. Both(Att/Grds)                                              |         |               |
| Q                                                         | 9300                           | ENGLISH 3 R  | 03220300                                                                             | ENG 3                                                                                                    | 2                                                                                 |                |                                                       |                        |                                                                                            |                           |                                               | Image: A start and a start a start          | Incl Both(Att/Grds)                                               |         |               |
| Q                                                         | 9400                           | ENGUSH 4 R   | 03220400                                                                             | ENG 4                                                                                                    | 2                                                                                 |                |                                                       |                        |                                                                                            |                           |                                               | $\checkmark$                                                                                                    | Incl. Both(Att/Grds)                                              |         |               |
| Self Paced: N                                             | 200                            | $\supset$    |                                                                                      | ENGLISH 2<br>Grd Restr:<br>Textbook IS                                                                         | BN:                                                                               |                | Service ID:                                           | 03220                  | 200                                                                                        |                           | Pregrid (<br>Exclude                          | Grd Restr:<br>from txGrade                                                                                                    | Rows: 6<br>ENG 2<br>V<br>book: (Incl Both(Att/Grds))              |         | Graded Crs: Y |
| Ontions<br>Excl Conflict<br>Can Split Opt<br>Rpt Card Grd | Matrix:<br>t N<br>I Typ: Nur   | )<br>neric V | Grade Reporti<br>Per Ctrl:<br>Department:<br>Gender Restr:<br>Required:<br>Elective: | DS         Cat           2         To           Pa         Pa           Au         Gr           Ut;         Sp | aurse Cod<br>et Credits:<br>art Credit<br>AR Use:<br>rad Plan<br>se:<br>sec Cons: | ENGL           | dits<br>Credit Lvl:<br>Credit Seq:<br>CPR:<br>Speech: | H<br>4<br>Z            | Elem/Misc<br>Core Crs:<br>ELA Wgt:<br>Auto Grd:<br>Incl UIL Eli<br>Exam/Sem<br>Skills Base | ig: Y<br>I.Pttm: 1<br>xd: | PEI<br>CTT<br>Pop<br>Ins<br>Cta<br>Rol<br>Crs | MS<br>E Hrs:<br>o Srvd:<br>tr Sett:<br>iss Type Cd:<br>le ld:<br>: Seq:                                                                                                    | HRGA<br>HRoll Wgt:<br>HRoll Table:<br>01 GA Table:<br>087 Ga Wgt: |         |               |

The following elements from the *CourseOffering* complex type are included in the Class Roster Fall and Winter submission:

#### **Reported Elements from Course:**

| Element | Code Table | Data Element      | ASCENDER Name |
|---------|------------|-------------------|---------------|
| E1194   | <u> </u>   | LOCAL-COURSE-CODE | Crs Nbr       |

• Grade Reporting > Maintenance > Master Schedule > Campus Schedule > Section

| State | Reporting |  |
|-------|-----------|--|
| June  | reporting |  |

| COURSE SE                                                                            | ELECTION       | COURSE  |                                                                        | INSTRUCT<br>Title | or co        | PY COURSE SEC                                                               |                  |                                                                                                    |                                                                                                    |                  |                                                                                          |                |                                                                |                                                |                                                          |             |
|--------------------------------------------------------------------------------------|----------------|---------|------------------------------------------------------------------------|-------------------|--------------|-----------------------------------------------------------------------------|------------------|----------------------------------------------------------------------------------------------------|----------------------------------------------------------------------------------------------------|------------------|------------------------------------------------------------------------------------------|----------------|----------------------------------------------------------------|------------------------------------------------|----------------------------------------------------------|-------------|
| Del                                                                                  | Details        | Course  | Title                                                                  | Sec               | Max<br>Seats | Stu Enroll<br>Sem 1                                                         | Stu W/D<br>Sem 1 | Stu Enroll<br>Sem 2                                                                                                    | Stu W/D<br>Sem 2                                                                                                    | Multi Svc<br>Ind | Incl UIL<br>Elig                                                                         | Lock           | Dst<br>Lrng                                                    | Non<br>Campus<br>Based                         | ^                                                        |             |
| 8                                                                                    | Q              | 1200    | ENGLISH 2                                                              | 01                | 025          | 25                                                                          | 0                | 25                                                                                                    | 0                                                                                                    |                  | Y                                                                                        |                |                                                                | 00                                             |                                                          |             |
|                                                                                      | Q              | 1200    | ENGLISH 2                                                              | 08                | 025          | 28                                                                          | 0                | 28                                                                                                    | 0                                                                                                    |                  | Y                                                                                        |                |                                                                | 00                                             |                                                          |             |
|                                                                                      | Q              | 1300    | ENGLISH 3                                                              | 01                | 025          | 13                                                                          | 0                | 13                                                                                                    | 0                                                                                                    |                  | Y                                                                                        |                |                                                                | 00                                             |                                                          |             |
|                                                                                      | Q              | 1300    | ENGLISH 3                                                              | 05                | 025          | 14                                                                          | 0                | 14                                                                                                    | 0                                                                                                    |                  | Y                                                                                        |                |                                                                | 00                                             |                                                          |             |
|                                                                                      | Q              | 1300    | ENGLISH 3                                                              | 09                | 025          | 13                                                                          | 0                | 13                                                                                                    | 0                                                                                                    |                  | Y                                                                                        |                |                                                                | 00                                             |                                                          |             |
| 0                                                                                    | Q              | 9100    | ENGLISH 1 R                                                            | 02                | 010          | 0                                                                           | 0                | 0                                                                                                    | 0                                                                                                    |                  | Ν                                                                                        |                |                                                                | 00                                             | *                                                        |             |
| First 4                                                                              | 1 • /          | 2 🕨 🛯   | st                                                                     |                   |              |                                                                             |                  |                                                                                                    |                                                                                                    |                  |                                                                                          |                |                                                                | ⊕ <u>Ad</u>                                    | 4                                                        |             |
| Section Info<br>Pop Srvd:<br>Class Type:<br>High Qual F<br>PK Sch Typ<br>PK Prog Evi | e: Cal Type: C |         | Crs Seq:<br>Wks/Mnth:<br>PK Curricula:<br>Stu Instr:<br>Home Room Ind: |                   |              | estrictions<br>ype Rstrctn:<br>eam Code:<br>ender Rstrctn:<br>rade Rstrctn: |                  | Course C     Dual Crd     Adv Tech     Adv Tech     AGV Tech     Grad Pla     Special C     College C     Sem 1: [     Sem 2: [ | codes and Credit codes and Credit codes codes c |                  | District Infi<br>Crs Seq<br>Instruct Se<br>Pop Srvd:<br>Role ID:<br>Nbr Sem:<br>OnRamps: | 01<br>087<br>2 | Exam/Sen<br>AAR Use:<br>Grad Plan<br>Special Co<br>Incl UIL EI | n Pat: 1<br>: E<br>h Use: ENG<br>onsid:<br>ig: | Gender Rs<br>Self Paced<br>Class Type<br>CPR:<br>Speech: | trotro:     |
| nclude WE                                                                            | O Meeting Ti   | imes: 🗸 |                                                                        | _                 |              |                                                                             |                  | OnRamp                                                                                                    | * 💙                                                                                                    |                  | Campus In<br>Grade Rstr                                                                  | formation      | Rstrctn A                                                      | ddi:                                           |                                                          |             |
| Del 0:                                                                               | Sem            | Days    | Per Begin Pe                                                           | r End R           | 00m Ti       | me Begin Tim                                                                | e End Lckou      | t InstriD                                                                                                    | GRANGER, H                                                                                                    | HERMIONE         | Class Role                                                                               | 087            |                                                                | CTE Entr                                       | y Date W                                                 | thdraw Date |

The following elements from the *SectionExtension* and *TeacherSectionAssociationExtension* and *StudentSectionAssociation* complex types are included in the Class Roster Fall and Winter submission:

#### **Reported Elements from Section:**

| Element | Code<br>Table | Data Element                      | ASCENDER Name         |
|---------|---------------|-----------------------------------|-----------------------|
| E1194   |               | LOCAL-COURSE-CODE                 | Crs Nbr               |
| E1056   |               | CLASS-ID-NUMBER                   | Crs Nbr, Section, Sem |
| E1072   | C182          | NON-CAMPUS-BASED-INSTRUCTION-CODE | Non-Campus Based      |
| E1362   | DC091         | POPULATION-SERVED                 | Pop Srvd              |
| E0948   | C135          | COURSE-SEQUENCE-CODE              | Crs Seq               |
| E1074   |               | CLASS-PERIOD                      | Per Begin and Per End |
| E1454   | DC143         | CLASSROOM-POSITION                | Class Role            |
| E0721   | C021          | ROLE-ID                           | Role ID               |
| E1065   |               | ASSIGNMENT-BEGIN-DATE             | Entry Date            |
| E1066   |               | ASSIGNMENT-END-DATE               | Withdraw Date         |

### Registration

• Registration > Maintenance > Student Enrollment > Demo1

| Save                                                                                                    | Student Information              |
|----------------------------------------------------------------------------------------------------|----------------------------------|
| STUDENT: 300203 : ABUNDIS, CECILIA MICHAEL TEXAS UNIQUE STU ID. 2479861283                                                                                                    | Retrieve                         |
| Comments TEA Unique IC                                                                                                    |                                  |
| DEMO1 DEMO2 DEMO3 GRADUATION AT RISK CONTACT WIR ENROLL SPECED Q/T BIL/ESL TITLE I PRS LOCAL PROGRAMS PK ENROL                                                                                                    | DLL FORMS                        |
| Demographic information                                                                                                    |                                  |
| Grade 11 V Entry Dt. 08-16-2021 Trade 00 V Orig Entry, 08-16-2021 Withdrawal Dt Portal ID. yLnig5mFEd                                                                                                    |                                  |
| Name CECILIA MICHAEL ABUNDIS                                                                                                    |                                  |
| First         Middle         Last         Gen         Nickname           Social Security Number Denied         \$\$N: 423-33-3460         Texas Unique Student ID: 2479861283         Medicaid Eligible:         Medicaid ID:                                                                                                    |                                  |
| Sex F V DOB: 01-06-2004 Hispanic/Latine: Aggregate Race/Ethnicity: H - Hispanic                                                                                                    |                                  |
| White V Black/African American: Asian: American Indian/ Alaskan Native: Hawaiian/Pacific Ist:                                                                                                    |                                  |
| Phone / Address                                                                                                    | Attendance Zones                 |
| Addr/Tel Rest Phone Nbr: 555 (597-7839) Cell Ph Nbr: E-mail:                                                                                                    | Campus From Grd Lvl Thru Grd Lvl |
| Mailing: 9807 DIVISION Alamo City TX 47575 + Duplicate                                                                                                    | no rows                          |
| Num Street Direction Apt City State Zip                                                                                                    |                                  |
| Physical 9807 Dtv/5i0N Atamo City TX 47575 +                                                                                                    |                                  |
| Student Indicators Current / Next Year Information                                                                                                    |                                  |
| Eligibility Code: 1 V Record Status: 1 V Control Num: 213 Next Yr Cntrl:                                                                                                    |                                  |
| Attribution Code: 00 V NSLP: V Here Last Y: Next Yr Camp:                                                                                                    |                                  |
| Active Cd: 1-Active Child Find: SPPI-12: CYTaan Code: NY Team Code: NY Team Code: NY T |                                  |
| Cnty Residence: 015 As of Status Last Friday October:                                                                                                    |                                  |
| Reporting Excl: As of Status Last Day Envolument:                                                                                                    |                                  |
| Economic Disadvantage Foster Care Military Connected                                                                                                    |                                  |
| Delete Descriptor Begin Date End Date Delete Descriptor Begin Date End Date Delete Descriptor Begin Date End Date                                                                                                    |                                  |
|                                                                                                    |                                  |
|                                                                                                    |                                  |
|                                                                                                    |                                  |
| ⊙ Add ⊙ Add                                                                                                    |                                  |

The following elements from the *StudentExtension* and *StudentSchoolAssociationExtension* complex types are included in the Class Roster Fall and Winter submission:

#### **Reported Elements from Demo1:**

| Element | Code Table | Data Element              | ASCENDER Name          |
|---------|------------|---------------------------|------------------------|
| E0923   | <u> </u>   | LOCAL-STUDENT-ID          |                        |
| E1523   | <u> </u>   | TX-UNIQUE-STUDENT-ID      | Texas Unique Student   |
| E1517   | DC063      | ENTRY-GRADE-LEVEL-TYPE    | Grade                  |
| E0703   | <b>—-</b>  | FIRST-NAME                | Name - First           |
| E0704   |            | MIDDLE-NAME               | Name - Middle          |
| E0705   | <u> </u>   | LAST-NAME                 | Name - Last            |
| E001    | <u> </u>   | STUDENT-ID                | SSN                    |
| E1325   | DC119      | SEX                       | Sex                    |
| E0006   | <u> </u>   | DATE-OF-BIRTH             | DOB                    |
| E1375   | <u> </u>   | HISPANIC-LATINO-ETHNICITY | Hispanic/Latino        |
| E1343   | DC097      | RACIAL-CATEGORY           | White                  |
| E1343   | DC097      | RACIAL-CATEGORY           | Black/African American |

| Element | Code Table | Data Element           | ASCENDER Name                   |  |
|---------|------------|------------------------|---------------------------------|--|
| E1343   | DC097      | RACIAL-CATEGORY        | Asian                           |  |
| E1343   | DC097      | RACIAL-CATEGORY        | American Indian/ Alaskan Native |  |
| E1343   | DC097      | RACIAL-CATEGORY        | Hawaiian/Pacific Isl            |  |
| E0266   |            | CAMPUS-ID              | Camp ID Resid                   |  |
| E1517   | DC063      | ENTRY-GRADE-LEVEL-TYPE | From Grd Lvl                    |  |

#### Personnel

• Personnel > Maintenance > Staff Demo > Demographic Information

| DEMOGRAPHIC INFORMATION CREDENTIALS VERIFICATION INSURANCE SERVICE RECORD RESPONSIBILITY                                                 |
|----------------------------------------------------------------------------------------------------|
| Staff ID/SSN:         524-41-8920         Texas Unique Staff ID:         7123222337         Last Change:         07-19-2021              |
|                                                                                                    |
| Name                                                                                                    |
| Legat Ms. V LAVENDER BROWN V Index Taxas                                                                                                 |
|                                                                                                    |
| Title Pirst Middle Last Generation                                                                                                    |
| Addresses                                                                                                    |
| Number Street/P.O. Box Apt City State Zip Country                                                                                        |
| Malling:         3500         CHRIS KELLEY BLVD.         9301         ALAMO CITY         TX Texas         95095         +                |
| Alternate:                                                                                                    |
| Address Country Delivery Name                                                                                                    |
|                                                                                                    |
| Travel Commute Distance: 0.0                                                                                                    |
|                                                                                                    |
| Sex: FFemale V Claenship & Driver's License: 25166546 DL State: TX Texas                                                                 |
| DOB:         12-02-1996         Magtal Stat:         ✔         Deceased         DL Expir Date:         12-02-2020         Other Language |
|                                                                                                    |
| Ethnicity Race (check all that apply; must select at least one)                                                                          |
| Hispanic/Latino American Indian Alaskan Native American Indian Alaskan Native American Indian Alaskan Native C                           |
| Asian U White 🕢                                                                                                    |
|                                                                                                    |

The following elements from the *StaffExtension* and *TeacherSectionAssociationExtension* complex types are included in the Class Roster Fall and Winter submission:

#### **Reported Elements from Demographic Information:**

| Element | Code Table | Data Element       | ASCENDER Name         |  |
|---------|------------|--------------------|-----------------------|--|
| E1524   | <u> </u>   | TX-UNIQUE-STAFF-ID | Texas Unique Staff ID |  |
| E0505   | <u> </u>   | STAFF-ID           | Staff ID/SSN          |  |
| E0703   | <u> </u>   | FIRST-NAME         | Legal - First         |  |
| E0704   | <u> </u>   | MIDDLE-NAME        | Legal - Middle        |  |
| E0705   |            | LAST-NAME          | Legal - Last          |  |

| Element | Code Table | Data Element           | ASCENDER Name                  |
|---------|------------|------------------------|--------------------------------|
| E1303   | DC148      | GENERATION-CODE-SUFFIX | Legal - Generation             |
| E1325   | DC119      | SEX                    | Sex                            |
| E0006   | DC119      | DATE-OF-BIRTH          | DOB                            |
| E1375   | — <u> </u> | HISPANIC-LATINO-CODE   | Hispanic/Latino                |
| E1343   | DC097      | RACIAL-CATEGORY        | American Indian Alaskan Native |
| E1343   | DC097      | RACIAL-CATEGORY        | Asian                          |
| E1343   | DC097      | RACIAL-CATEGORY        | Black African American         |
| E1343   | DC097      | RACIAL-CATEGORY        | Hawaiian Pacific Islander      |
| E1343   | DC097      | RACIAL-CATEGORY        | White                          |

#### • Personnel > Maintenance > Staff Demo > Credentials

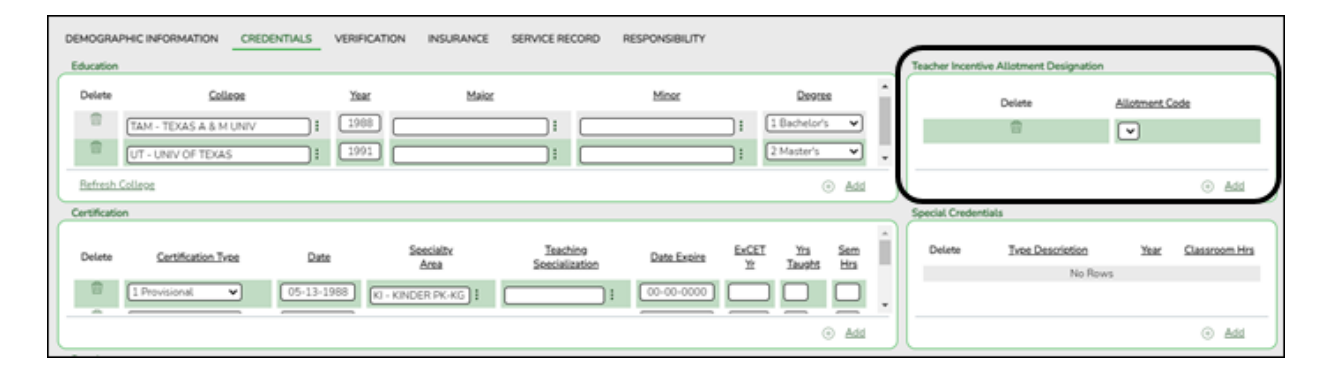

The following elements from the *StaffExtension* complex type are included in the Class Roster Winter submission:

#### **Reported Elements from Credentials:**

| Element | Code<br>Table | Data Element                                 | ASCENDER<br>Name                              |
|---------|---------------|----------------------------------------------|-----------------------------------------------|
| E1722   | DC165         | TEACHER-INCENTIVE-ALLOTMENT-DESIGNATION-CODE | Teacher Incentive<br>Allotment<br>Designation |

• Personnel > Maintenance > Staff Demo > Responsibility

| Save                                                                                                    |                                   |                                            |
|----------------------------------------------------------------------------------------------------|-----------------------------------|--------------------------------------------|
| Employee: 000098 : ADAMS, ADAM                                                                                                    | Retrieve Directory                |                                            |
| DEMOGRAPHIC INFORMATION CREDENTIALS VERIFICATION INSURAI<br>Delete Details <u>Year Cameus Bole ID Service ID Class ID Grade Level</u> | NCE SERVICE RECORD RESPONSIBILITY | 6                                          |
| · · · Add                                                                                                    |                                   |                                            |
| School Year for PEIMS Codes: 2024                                                                                                    |                                   |                                            |
| Job Code:                                                                                                    | Campus: 001 001 School 🗸          | Classroom Position: 01 Teacher Of Record V |
| Role ID / Staff Classification: 087 - Teacher                                                                                         | Begin Date: 00-00-0000            | Local Course Code:                         |
| Staff Service:                                                                                                    | End Date: 00-00-0000              | Class ID / Section Identifier:             |
| Pop Served:                                                                                                    | ESC/SSA: School District Employee | Session Name:                              |
| SPED Student Age Range:                                                                                                    | Monthly Minutes:                  | # of Students:                             |
|                                                                                                    |                                   | Class Type:                                |
|                                                                                                    |                                   | Service ID:                                |
|                                                                                                    |                                   | Refresh Service ID Setting                 |
|                                                                                                    |                                   | DE lofe                                    |
|                                                                                                    |                                   | Days Wk 1: 0 Min With 1: 0                 |
|                                                                                                    |                                   | Days Wk 2: 0 Min Wk 2: 0                   |
|                                                                                                    |                                   | Days Wk 3: 0 Min Wk 3: 0                   |
|                                                                                                    |                                   | Days Wk 4: 0 Min Wk 4: 0                   |

**NOTE**: If a person is listed as an Instructor, it is considered they are teaching a course. The instructor can be listed in **Personnel** or in **Grade Reporting**, but not in both applications. The instructor must be deleted from *Grade Reporting > Maintenance > Master Schedule > Campus Schedule > Instructor* if they do not have any sections assigned to them.

The following elements from the *TeacherSchoolAssociation* complex type are included in the Class Roster Winter submission:

#### **Reported Elements from TeacherSchoolAssociation:**

| Element | Code Table | Data Element       | ASCENDER Name                |
|---------|------------|--------------------|------------------------------|
| E1524   | —-         | TX-UNIQUE-STAFF-ID | Role ID/Staff Classification |
| E0266   |            | CAMPUS-ID          | Campus                       |

• Personnel > Maintenance > Employment Info

#### State Reporting

| Employee: 001730 : BROWN, BELINDA                                                                                                    |                                                                          | Retrieve Directory                                                                                   |                                                        |                                                                                                    |                                                             |
|----------------------------------------------------------------------------------------------------|--------------------------------------------------------------------------|----------------------------------------------------------------------------------------------------|--------------------------------------------------------|----------------------------------------------------------------------------------------------------|-------------------------------------------------------------|
| EMPLOYMENT INFO                                                                                                    | Freeland                                                                 |                                                                                                    |                                                        |                                                                                                    |                                                             |
| Employee Status: 4 Resigned                                                                                                    | Employed                                                                 |                                                                                                    |                                                        |                                                                                                    |                                                             |
| Employment Dates<br>Original Emp Date:<br>(32:04:2003)<br>Littest Re-Employ Date:<br>Termination Reason:<br>Eligible for Re-Inin:<br>Percent Day Employed:<br>(36:17:2003) | Employment Type:                                                         | Retiree Information           Retirement Date:         00.00.0000           Retiree Employment Type: | <b></b> v)                                             |                                                                                                    |                                                             |
| Years Experience<br>ProfessionalNon Professional<br>Tetal: Total:<br>In District: 01 In District: 03<br>Prior Teaching: 0<br>Creditable Year of Service: 0                 | Electronic Consent Service Record<br>W-2: V<br>1095: V<br>Grades Taught: | Contract Information Class:                                                                          | Extended Leave<br>Begin: 00-00-0000<br>End: 00-00-0000 | Engreprint Information           Statur:         IB FP not needed         V           Extract Date:         00:00:00000         Fingerprint Date:         00:00:00000 | ERS Retiree Health<br>Current Year Elig:<br>Next Year Elig: |
|                                                                                                    |                                                                          |                                                                                                    |                                                        |                                                                                                    |                                                             |
| Auxiliary Role ID                                                                                                    | Paraprofessional Certification                                           |                                                                                                    |                                                        |                                                                                                    |                                                             |
| Delete Auxiliary Role ID Begin Date E                                                                                                    | End Date       O Add                                                     | Begin Date End Date                                                                                  |                                                        |                                                                                                    |                                                             |
|                                                                                                    |                                                                          | ⊕ Add                                                                                                |                                                        |                                                                                                    |                                                             |

The following elements from the *StaffExtension* complex type are included in the Class Roster Fall and Winter submission:

#### **Reported Elements from Employment Info:**

| Element | Code<br>Table | Data Element                              | ASCENDER Name                              |
|---------|---------------|-------------------------------------------|--------------------------------------------|
| E1460   | DC077         | HIGHEST-LEVEL-OF-EDUCATION-COMPLETED      | Highest Degree                             |
| E1377   |               | YEARS-OF-PRIOR-TEACHING-EXPERIENCE        | Years Experience<br>(Professional) - Total |
| E1721   | C088          | CREDITABLE-YEAR-OF-SERVICE-INDICATOR-CODE | Creditable Year of<br>Service              |
| E1073   | C181          | STAFF-TYPE-CODE                           | <u> </u>                                   |

• Personnel > Utilities > Mass Update > Employee

| Parat                                                                                                    | Lindate Experience                                                                                                    | Madiliu                   | Execute |
|----------------------------------------------------------------------------------------------------|----------------------------------------------------------------------------------------------------|---------------------------|---------|
| Reset         Extract ID         Unemployment Eligibility         (ICESA Report)         Take Retiree Surcharge         NY Take Ret Surcharge         Yes         With Take Ret Surcharge         Yes         Retiree Employment Type         Creditable Year of Service         Yes | Update Experience         Increment ▼         Total (Prof) Experience         If Employment Date <         District (Prof) Experience         If Employment Date <         ✓         District (Non-Prof) Experience         If Employment Date <         ✓         ✓         If Employment Date <         ✓         ✓         If Employment Date <         ✓         ✓         Total (Non-Prof) Experience         If Employment Date <         ✓         Prior Teaching Experience         If Employment Date <         ✓         Job Codes: | Modify From To Area Code: | Tuccore |

The following elements from the *StaffExtension* complex type are included in the Class Roster Winter submission:

#### **Reported Elements from Employee:**

| Element | Code<br>Table | Data Element                              | ASCENDER Name                 |
|---------|---------------|-------------------------------------------|-------------------------------|
| E1721   | C088          | CREDITABLE-YEAR-OF-SERVICE-INDICATOR-CODE | Creditable Year of<br>Service |

## Payroll

• Payroll > Maintenance > Staff Job/Pay Data > Job Info

#### State Reporting

| PAY INFO JOB INFO DISTRIBUTIONS DEDUCTIONS LEAVE BALANCE                                                                                                    |
|----------------------------------------------------------------------------------------------------|
| Delete     Selected     Job Code     Primary     % Assigned     Pay Type       Image: Contracted employee     Image: Contracted employee     Image: Contracted employee     Primary Campus: Image: Contracted employee                                                                                                    |
| Rows: 1 of 1     Add                                                                                                    |
| Contract Info                                                                                                    |
| Pay Type:       1 Contracted employee       Pay Grade:       TEA       Pay Step:       01       Sched       2       Max Days:       187       Hrs Per Day:       8.000       Incr Pay Step:       ()         10uc       47,876.00       bacance:       11,968.97       # of Annual Pymts:       12       Remaining Pymts:       3       Concept:       Use hourly/daily rate table         # of Months in Contract:       10       State Min Days:       187 Valid basic days in contract       Base Annual:       41,749.62       Calculate                                                                                                    |
| Daily Rate:       256.021       =       Contract Total:       47,876.00       / # of Days Empld:       187       # Days Off:       0.0       Vacant Job:         Pay Rate:       3,989.67       =       Contract Total:       47,876.00       / # Annual Pymts:       12       Payoff Date:       07-23-2021       Wkly Hrs Sched:       0         Reg Hrs Worked:       0.00       OVTM Elig:       OVTM Rate:       0.00       Hrly Rate:       0.00       Exempt Status:       EEOC:       07 Other classrm teach       •                                                                                                    |
| State Info                                                                                                    |
| State Step:       01       Yrs in Career Ladder: <ul> <li>TRS Year:</li> <li>TRS Member Pos:</li> <li>02 Teacher, librarian</li> <li>Wholly Sep Amt:</li> <li>0.00</li> </ul> State Min       36.964.00       =       Foundation<br>Daily Rate:       183.904       X       %<br>Assigned:       X       # of days<br>Empld       Retiree<br>Exception:       •                                                                                                    |
| Calendar/Local Info                                                                                                    |
| Calendar/Local Options:       Image: Calendar/Local Options:       Image: Calendar/Local Options: <t< td=""></t<> |

The following element from the *StaffExtension* complex type is included in the Class Roster Fall and Winter submission:

#### **Reported Elements from Job Info:**

| Element | Code Table | Data Element    | ASCENDER Name |
|---------|------------|-----------------|---------------|
| E1073   | C181       | STAFF-TYPE-CODE | Рау Туре      |

### **District Administration**

• District Administration > Maintenance > Non-Employee

State Reporting

| Save                                                          |                                                                                         |                                                                                         |                                                                                                   |                 |                |
|---------------------------------------------------------------|-----------------------------------------------------------------------------------------|-----------------------------------------------------------------------------------------|---------------------------------------------------------------------------------------------------|-----------------|----------------|
| NON-EMPLOYEE                                                  |                                                                                         |                                                                                         |                                                                                                   |                 |                |
| Employee Nbr: 017499 Name: ZAP                                | ATA, YOLANDA                                                                            |                                                                                         | Retrieve                                                                                          | Directory       | Add            |
| Name                                                          |                                                                                         |                                                                                         |                                                                                                   |                 |                |
| Employee Nbr 017499 Name                                      | Mrs.  VOLANDA Title First                                                               | Middle                                                                                  | ZAPATA<br>Last                                                                                    | Generatio       | <b>∨</b><br>≥n |
| Work E-mail<br>Job Code 9999 - UNDEFINED<br>Highly Qualified: |                                                                                         |                                                                                         |                                                                                                   |                 |                |
| Local Use<br>1:<br>2:                                         | Instructional Staff SSN: Sex: Date of Birth: Races Hispanic:                            | 123-45-6789         F - Female         04-06-1969         American Indian:       Asian: | TX Unique Staff ID: 585123985<br>TSDS Staff Type: <u>3 - Contract</u><br>Black: Pacific Islander: | id<br>ied Profe |                |
|                                                               | Days Employed:<br>Total Years:<br>District Years:<br>Percent of Day:<br>Highest Degree: | 0<br>19<br>10<br>80%<br>2 - Master's V                                                  | Begin Date: 09-01-2017                                                                            | 2               |                |

The following element from the *StaffExtension* complex type is included in the Fall and Winter Class Roster submissions:

#### **Reported Elements from Non-Employee:**

| Element | Code Table | Data Element    | ASCENDER Name   |
|---------|------------|-----------------|-----------------|
| E1073   | C181       | STAFF-TYPE-CODE | TSDS Staff Type |

## II. (Student-only Districts) Import Staff Data

Student-only districts must either enter staff information in District Administration or use the Staff Import utility.

• State Reporting > Utilities > Import Staff File

#### This utility is for Student-only districts.

This utility imports basic staff demographic data to be used for the TSDS PEIMS Staff Interchange records (i.e., to join the unique staff ID with a teacher/staff record). Districts that do not use ASCENDER Business applications can import staff demographic data to be used for the TSDS Staff Interchange records. **This utility must be run before running the staff extract.** 

|       | Import Print Report                    |
|-------|----------------------------------------|
| File: | TEXASISD_Staff_Import_F2024.txt Browse |

#### File layout

The utility accepts data from a comma-delimited text or CSV file (e.g., provided by a thirdparty business application vendor) and inserts the records into HR tables which allows you to maintain this data in the ASCENDER TSDS application.

The values must be inserted in this order:

| Field           | Validation                                                                                                    |
|-----------------|----------------------------------------------------------------------------------------------------|
| Unique staff ID | Must be ten digits.                                                                                                    |
| Staff ID/SSN    | Must be nine digits. Required.<br>First character must be S or 0-8.<br>First three characters must not be 000.<br>Middle characters (3rd-4th digit) must not be 00.<br>Last four characters must not be 0000.<br>First seven characters must not be the same. |
| Last Name       | Required                                                                                                    |
| First Name      | Required                                                                                                    |
| Middle Name     | Required                                                                                                    |
| Gender          | One character (M or F)                                                                                                    |

| Field                                 | Validation                               |
|---------------------------------------|------------------------------------------|
|                                       | One character                            |
|                                       |                                          |
|                                       | 1 = Jr                                   |
|                                       | 2 = Sr                                   |
|                                       | 3 = 11                                   |
|                                       | 4 = 10<br>5 = 10                         |
| Legal Generation                      | 6 = V                                    |
|                                       | 7 = VI                                   |
|                                       | 8 = VII                                  |
|                                       | 9 = VIII                                 |
|                                       | A = I                                    |
|                                       | B = IX                                   |
|                                       | C = X                                    |
| DOB                                   | Required; format YYYYMMDD                |
| Hispanic Ethnicity                    | One character (Y or N)                   |
|                                       | One character (Y or N)                   |
| Race American                         |                                          |
|                                       | At least one race indicator is required. |
| Race Asian                            | One character (Y or N)                   |
| Race Black                            | One character (Y or N)                   |
| Race Native Hawaiian Pacific Islander | One character (Y or N)                   |
| Race White                            | One character (Y or N)                   |
|                                       | One character                            |
|                                       |                                          |
| Highest Degree                        | 0 = No Bachelor's                        |
|                                       | 1 = Bachelor's                           |
|                                       | 2  = Master's                            |
| Drien Teech Experience                |                                          |
|                                       |                                          |
| Original Emp Date                     | Format YYYYMMDD                          |
| Term Date                             | Format YYYYMMDD                          |

Example:

0133884198,422514579,Bacon,Jason,Donald,M,1,19801023,N,Y,N,N,N,Y,1,10,20150801,202 00101 0133884199,422514563,Hannover,Renee,Keen,F,1,19601024,N,Y,N,N,Y,1,12,20150801,20 200104 0133884189,422514549,Nimitz,Clark,Mason,M,1,19701022,N,Y,N,N,N,Y,1,15,20150801,2020 0105 0133884179,422514769,Hernandez,Joe,Lee,M,1,19811028,N,Y,N,N,Y,1,10,20150801,2020 0106

#### File Click Browse to locate and select the file to import.

Click Import.

The results of the import are displayed, including a count of records with errors, and total records read, updated, and imported.

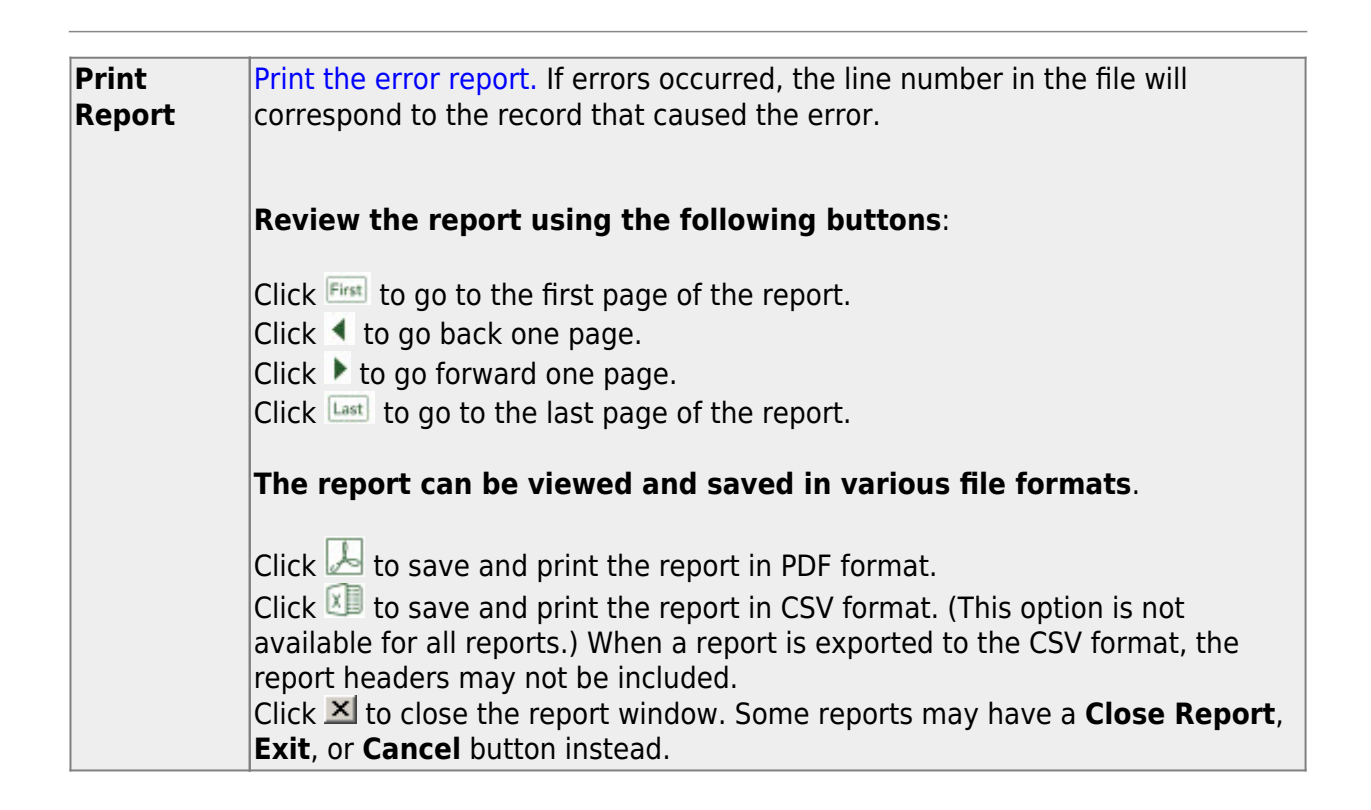

## **III. Create Interchanges**

State Reporting > Utilities > Create TSDS Core Collections Interchanges

#### **Class Roster Fall**

| Core Collection       | Select the submission. For the Class Roster - Fall submission, select <i>Class Roster - Fall</i> .                                                                                                    |
|-----------------------|----------------------------------------------------------------------------------------------------|
| Ending School<br>Year | (Display only) The submission year as entered in the <b>Submission Year</b> field on<br>State Reporting > Options is displayed.<br>For the 2023-2024 Class Roster - Fall submission, the field should display 2024. |
| Campus                | Type a three-digit campus ID, or leave blank to create interchanges for all campuses.                                                                                                    |

| As-Of Date | (Required) Enter the as-of date for running this utility.                           |
|------------|-------------------------------------------------------------------------------------|
|            | The As-Of Date must be the last Friday in September (September 29, 2023). Data      |
|            | is pulled for only one semester. All courses, teachers, and student enrollments     |
|            | must align exactly with that date to be reported, and at least one student enrolled |
|            | in that course on this date in order for a course/teacher to be reported.           |

The interchanges are listed according to the **Core Collection** field.

□ Select **All TSDS** *Collection* **Interchanges** (e.g., **All TSDS Class Roster Interchanges**) to create all interchanges for the Class Roster - Fall submission.

Or, select the individual interchange you want to create.

**NOTE:** Only the Staff Association Interchange can be created for Business-only districts. A valid District ID must be entered on **State Reporting > Maintenance > Organization > County District**.

All employees who have a valid Unique Staff ID and were employed at the district on the **As-of Date** are included.

| Selected<br>Students | The field is enabled if you selected all interchanges or a student-related interchange.<br>Type or click the ellipsis to select the students for whom you want to create an<br>interchange. Separate multiple students (Texas unique student IDs) with a comma<br>(e.g., 6895409515,1628657282,2986961713). Leave blank to select all students. |
|----------------------|----------------------------------------------------------------------------------------------------|
| Selected<br>Staff    | The field is enabled if you selected all interchanges or a staff-related interchange. Type<br>or click the ellipsis to select the employees for whom you want to create an<br>interchange. Separate multiple employees (Texas unique staff IDs) with a comma (e.g.,<br>4732877094,2568052155). Leave blank to select all staff.                 |

#### Click **Run**.

When the process is complete, you are prompted to save a .zip file containing the individual files for the completed interchanges.

The default name of the zipped folder is *District\_YYYY-MM-DD.HH-MM-SS*.TSDS.zip, where:

- *District* is the six-digit county-district number
- YYYY-MM-DD is the date when the folder was created
- HH-MM-SS is the hour, minute, and second when the folder was created

Example: 015102-2018-11-11.15-30-22.TSDS.zip

The default name for the individual files is

District\_Campus\_Collection\_TimeStamp\_Interchange.xml, where:

- *District* is the six-digit county-district number
- Campus is the three-digit campus ID
- Collection is the nine-character collection (ending school year & submission)
- *TimeStamp* is the 12-digit date-time-stamp when the interchange was created (YYYYMMDDHHMM)
- Interchange is the name of the interchange created.

#### Example:

015166\_000\_2020TSDS\_202003031420\_InterchangeEducationOrganizationExtension.xml

If errors are encountered:

- 1. Correct the data in ASCENDER.
- 2. Create the interchanges again.

#### **Class Roster Winter**

| Core Collection       | Select the submission. For the Class Roster - Winter submission, select <i>Class Roster - Winter</i> .                                                                                                    |
|-----------------------|----------------------------------------------------------------------------------------------------|
| Ending School<br>Year | (Display only) The submission year as entered in the <b>Submission Year</b> field on State Reporting > Options is displayed.<br>For the 2023-2024 Class Roster - Winter submission, the field should display 2024.                                                                                                    |
| Campus                | Type a three-digit campus ID, or leave blank to create interchanges for all campuses.                                                                                                    |
| As-Of Date            | (Required) Enter the as-of date for running this utility.<br>The <b>As-Of Date</b> must be the last Friday in February (February 23, 2024). Data is<br>pulled for only one semester. All courses, teachers, and student enrollments must<br>align exactly with that date to be reported, and at least one student enrolled in<br>that course on this date in order for a course/teacher to be reported. |

The interchanges are listed according to the **Core Collection** field.

□ Select **All TSDS** *Collection* **Interchanges** (e.g., **All TSDS Class Roster Interchanges**) to create all interchanges for the Class Roster - Winter submission.

Or, select the individual interchange you want to create.

**NOTE:** Only the Staff Association Interchange can be created for Business-only districts. A valid District ID must be entered on **State Reporting > Maintenance > Organization > County District**.

All employees who have a valid Unique Staff ID and were employed at the district on the As-

| Selected<br>Students | The field is enabled if you selected all interchanges or a student-related interchange.<br>Type or click the ellipsis to select the students for whom you want to create an<br>interchange. Separate multiple students (Texas unique student IDs) with a comma<br>(e.g., 6895409515,1628657282,2986961713). Leave blank to select all students. |
|----------------------|----------------------------------------------------------------------------------------------------|
| Selected<br>Staff    | The field is enabled if you selected all interchanges or a staff-related interchange. Type<br>or click the ellipsis to select the employees for whom you want to create an<br>interchange. Separate multiple employees (Texas unique staff IDs) with a comma (e.g.,<br>4732877094,2568052155). Leave blank to select all staff.                 |

#### Click **Run**.

When the process is complete, you are prompted to save a .zip file containing the individual files for the completed interchanges.

The default name of the zipped folder is *District\_YYYY-MM-DD.HH-MM-SS*.TSDS.zip, where:

- *District* is the six-digit county-district number
- *YYYY-MM-DD* is the date when the folder was created
- *HH-MM-SS* is the hour, minute, and second when the folder was created

Example: 015102-2018-11-11.15-30-22.TSDS.zip

The default name for the individual files is *District\_Campus\_Collection\_TimeStamp\_Interchange.xml*, where:

- *District* is the six-digit county-district number
- Campus is the three-digit campus ID
- *Collection* is the nine-character collection (ending school year & submission)
- *TimeStamp* is the 12-digit date-time-stamp when the interchange was created (YYYYMMDDHHMM)
- *Interchange* is the name of the interchange created.

Example: 015166\_000\_2020TSDS\_202003031420\_InterchangeEducationOrganizationExtension.xml

If errors are encountered:

- 1. Correct the data in ASCENDER.
- 2. Create the interchanges again.

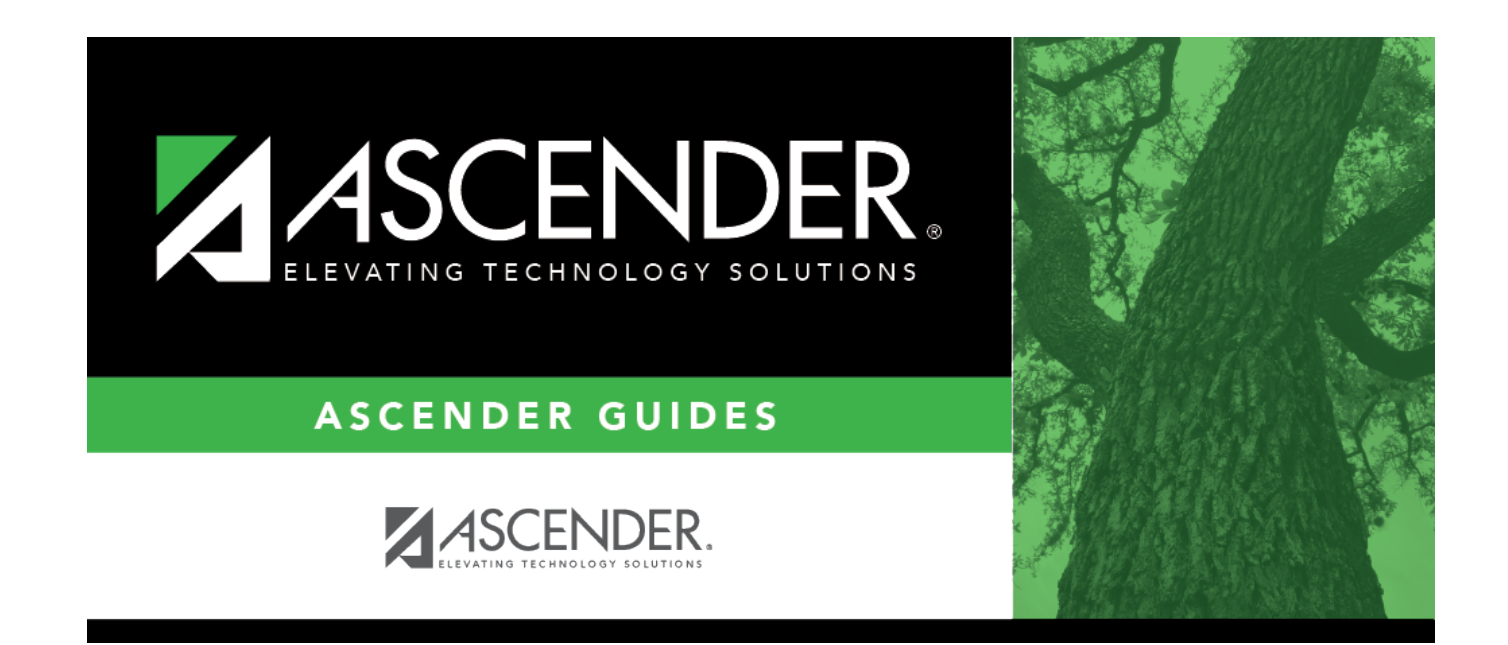

## **Back Cover**